# - 16 出来形管理トータルシステムで利用する

# サポートソフトウェアの開発

# Development of support software for total system of as-built management.

田中洋一<sup>1</sup> · 阿部寬之<sup>2</sup> · 青山憲明<sup>3</sup> · 今井龍一<sup>3</sup> · 金澤文彦<sup>4</sup>

Tanaka Yoichi, Abe Hiroyuki, Aoyama Noriaki, Imai Ryuichi and Kanazawa Fumihiko

**抄録**:情報技術を利用した施工管理方法として,道路土工の出来形管理に取組んでいる. 現在一般的に利用されている巻尺・レベルに代わって,使用する計測器に「トータルス テーション」利用した出来形管理トータルシステムを構築した.本論文では,出来形管 理トータルシステムのために構築したデータ交換モデルと,利用するためのサポートソ フトウェアを開発した.そして,構築したデータ交換モデルを利用するためのサポート ソフトウェアの開発と試行現場での利用について報告するものである.

**Abstract:** Developed a total system of as-built management of road earthwork as construction management process using information technology. A total system of as-built management is consisted of the total station with construction management data and support software. This system is replaced level and measure. In this paper, support software was improved as a total system of as-built management. A total system is exchanged as-built work management data. The as-built work management data was made as document. A total system of as-built management was used at six construction fields this year.

**キーワード**:道路土工,出来形管理,トータルステーション,データ交換標準. *Keywords* : road earth work, as-built management, total station, data exchange standard.

## 1. はじめに

情報技術を利用した施工管理方法は、品質の確保・ 建設コスト削減・事業執行の迅速化等が期待されてい る.国土技術政策総合研究所では、施工管理の情報活 用として、現在一般的に利用されている巻尺・レベル に代わって、使用する計測器に「トータルステーショ ン(以下 TS という)」を採用した施工管理方法の研究 に取り組んでいる.

平成17年度は,全国6箇所の現場試行において基本 設計データの作成,現地での基本設計データと出来形 計測結果の比較,出来形管理帳票の自動作成という, TS を活用した道路土工における出来形管理トータル システムの有効性や測定精度の検証を行った<sup>1)</sup>. 平成18年度は,多くの測量機器に出来形管理機能を実 装するために開発を測量機器メーカに依頼した.そし て,平成19年度からのTSによる出来形管理要領の本 格運用に向けて,開発された測量機器を使った出来形 管理トータルシステムの現場試行を行った.

本論文では、出来形管理トータルシステムとして必

要となる3次元の設計情報を容易に作成し,TSから得られた計測点データから出来形帳票を自動作成できる, サポートソフトウェアの開発について報告する.

## 2. 出来形管理トータルシステムの構築

TS を用いた道路土工の出来形管理トータルシステムについて説明する.道路土工の出来形管理トータルシステムは,基本設計データ作成,出来形計測,出来形管理帳票作成という3段階の手順からなる.**図-1**にTSによる出来形管理の流れを示す.

#### (1) 基本設計データの作成

施工者は,契約図書等として提示される詳細設計の 線形計算書,平面図,縦断図,横断図という各々2次 元の情報をもとに,道路土工の3次元の基本設計デー タを作成する.通常,施工者は施工準備の丁張り設置 のために,発注書類をもとに3次元座標を求める作業 を行っているため,施工者は,基本設計データの作成 を無理なく行えると考えている.

 正会員 国土交通省国土技術政策総合研究所 高度情報化研究センター情報基盤研究室 (〒305-0804 茨城県つくば市大字旭1番地, Tel:029-864-4916, E-mail:tanaka-y8317@nilim.go.jp)
 非会員 朝日航洋株式会社 空間情報事業本部 防災・環境グループ (元国土交通省国土技術政策総合研究所 高度情報化研究センター情報基盤研究室)

3 : 正会員 国土交通省国土技術政策総合研究所 高度情報化研究センター情報基盤研究室

4: 正会員 国土交通省国土技術政策総合研究所 高度情報化研究センター情報基盤研究室 室長

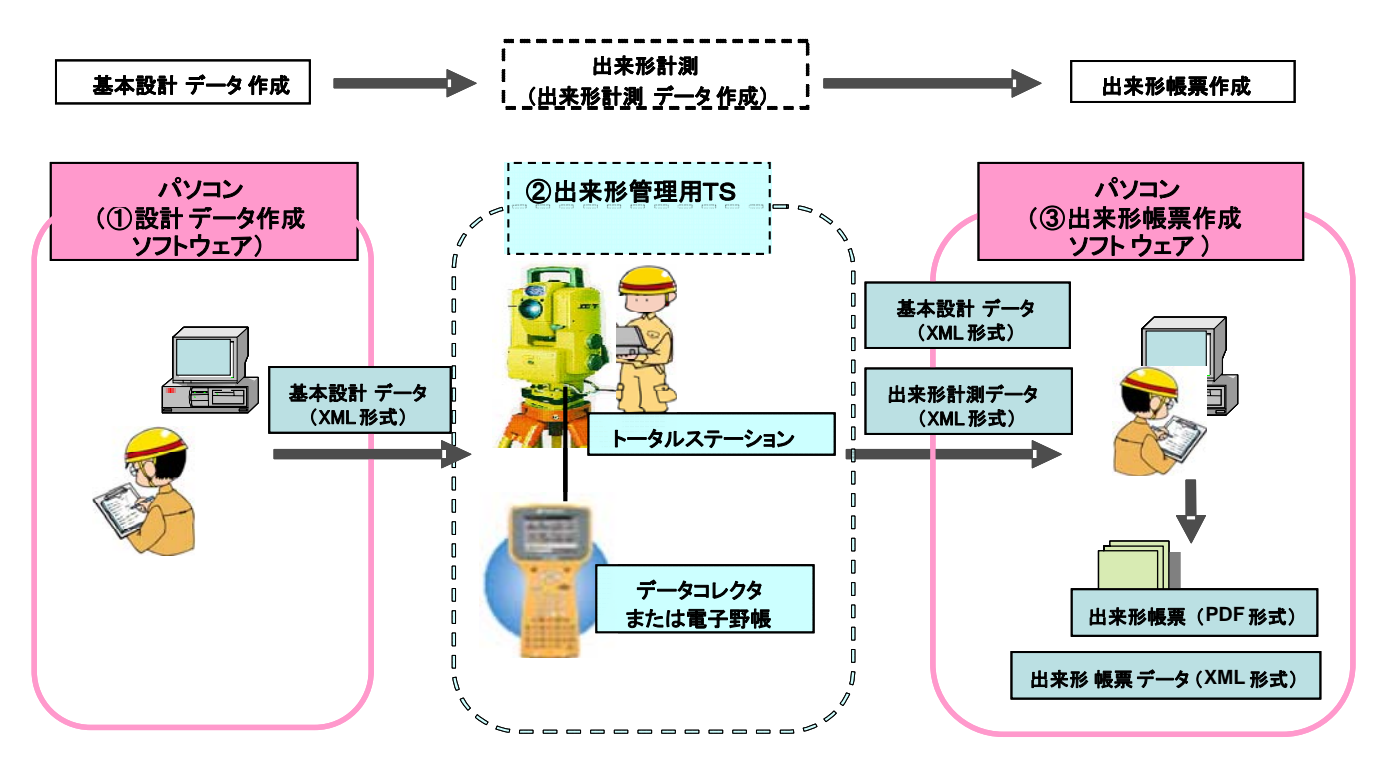

**図-1** TS による出来形管理の流れ

#### (2)出来形の計測

TSによる出来形計測を行うとともに、現地において 設計値と計測値の比較を行い、計測値が出来形規格値 を満たしているか否かを確認する.従来の巻尺とレベ ルを使う場合の土木施工管理基準(出来形管理基準及 び規格値)は、出来形計測を行う測定項目(基準高, 法長,幅)と、測定箇所,規格値、測定基準が示され ている.TSによる出来形管理も従来の巻尺・レベルと 同様の出来形計測を行う測定項目(基準高,法長,幅) と、測定箇所,規格値、測定基準を利用することとし ている.一般的には、測定基準(40mに一箇所)に則 った間隔で規格値を満たすように管理し、出来形管理 帳票作成の対象となる横断面(20mに1箇所)を「管 理断面」という.

#### (3) 出来形管理帳票の作成

基本設計データと TS による出来形計測結果を用い て、完了検査に用いる測定結果一覧表や出来形管理図 表を自動的に作成する.そして、電子納品データとし ての出来形管理帳票 PDF ファイルを作成する.

## 3. データ交換標準の作成

出来形管理トータルシステムは、3つのソフトウェ ア機能から構成される.それぞれのソフトウェア間で データを連携させるためには、データ交換に必要な情 報モデルを構築しなければならない.平成17年度の現 場試行では、LandXML<sup>2)</sup>を基本設計データおよび出来形 計測したデータを交換する情報モデルとして利用して

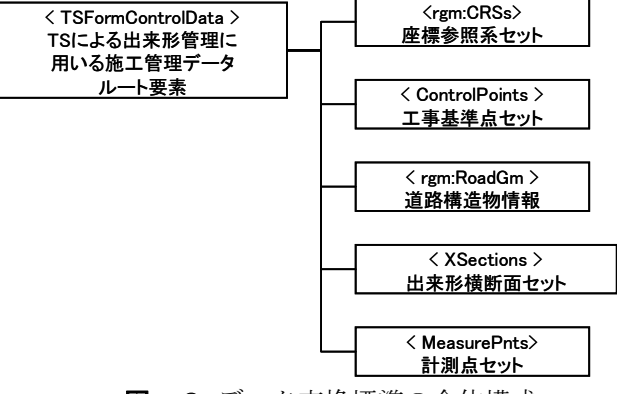

図-2 データ交換標準の全体構成

いた.しかし,LandXML にある情報項目だけでは出来 形の施工管理で利用するには十分ではなかったため, LandXML を基に「TS による出来形管理に用いる施工管 理データ交換標準(案)」(以下「データ交換標準」 という)を作成した.データ交換標準は,TS による出 来形管理における施工管理情報(基本設計データおよ び出来形計測データ)について整理し,データ仕様を 定めたものである.**図-2**にデータ交換標準の全体構 成を示す.データ内容は,座標参照系セット,工事基 準点セット,道路構造物情報,出来形横断面セット, 計測点セットから構成される.データ交換標準は,将 来の3次元情報標準化を念頭に作成している.現在出 来形横断面セットの定義は,測量機器に受渡すために 道路土工の出来形管理に必要な最低限の情報項目だけ としている.

### (1) 座標参照系セット

座標参照系セットは,「道路中心線形データ交換標 準(案)基本道路中心線形編 Ver1.0」<sup>3)</sup>で規定されてい る要素を使っている.座標参照系セットは,測地原子, 鉛直原子,水平座標系,鉛直座標系,座標系注意点か ら構成される.**図ー3**に座標参照系セットの構成を示 す.

測地原子は、日本測地系 2000(新測地系)か日本測 地系(旧測地系)を定義している.鉛直原子は、基準 面名とT.P.(東京湾中等潮位)との差を定義している. 水平座標系は、平面直角座標系の系列を定義している. 鉛直座標系は、鉛直原子となる平均海面からの高さを 定義している.座標系注意点は、座標参照系のコメン トを定義している.

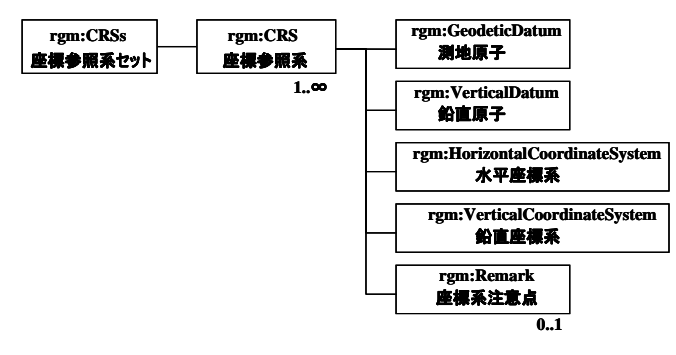

図-3 座標参照系セットの構成

#### (2) 工事基準点セット

工事基準点セットは、基準点、水準点の座標が参照 する座標系の内容を属性として持ち、基準点、水準点 から構成される. 図-4に工事基準点セットの構成を 示す.

基準点は,基準点測量により施工現場に設置された 狭義の基準点に関する情報を定義している.水準点は, 水準点測量により設置された水準点の情報を定義している.

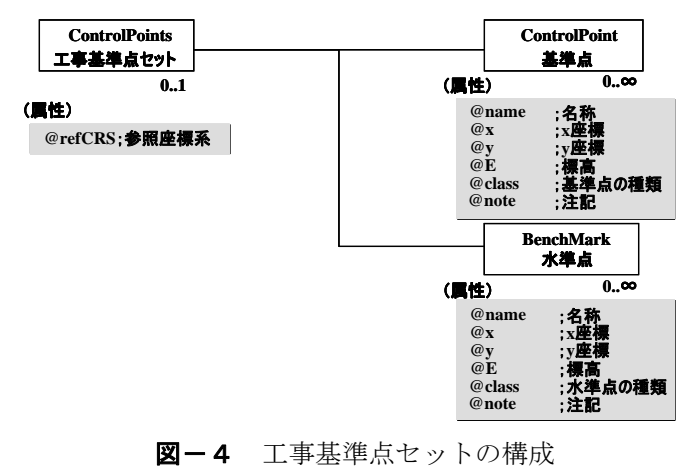

# (3) 道路構造物情報(道路中心線セット)

道路構造物情報(道路中心線セット)は、座標参照

系セットと同様に「道路中心線形データ交換標準(案) 基本道路中心線形編 Ver1.0」で規定されている要素を 使っている.道路中心線形セットは,平面線形,縦断 線形から構成される.平面線形は,さらに測点定義, 主要点リスト, IP 点リスト,中間点リスト,線形要素 から構成される.図-5に道路構造物情報(道路中心 線セット)の構成を示す.

測点定義は、管理断面を定義する測点間隔を定義している.主要点リストは、線形要素が代わる点の座標 値を定義している.IP 点リストは、IP 点の設定をしている.ただし、TS 出来形管理では、IP 点データは交換 するが、平面線形は主要点の座標と線形要素から算出 することを基本としている.中間点リストは、中間点 の座標値を定義している.線形要素は、平面線形の幾 何要素(直線、円弧、クロソイド)を定義している. 縦断線形は、縦断の勾配変位点などを定義している.

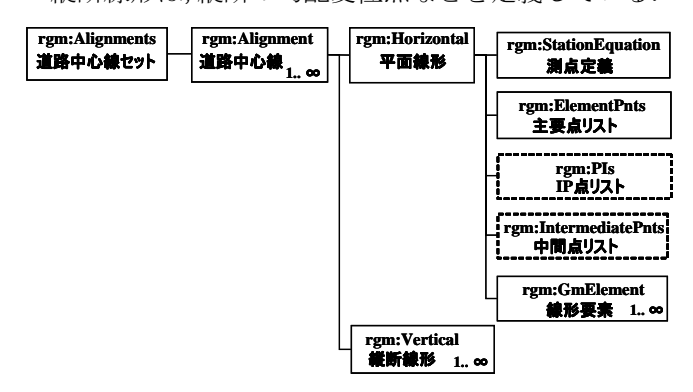

図-5 道路構造物情報(道路中心線セット)

#### (4)出来形横断面セット

出来形横断面セットは、出来形管理を行う横断面と 構築形状の属性を持ち、構成点、出来形管理対象から 構成される. 図-6に出来形横断面セットの構成を示 す.

構成点は、横断面の構築形状を構成する構成点を定 義している.出来形管理対象は、出来形管理対象につ いての情報(管理工種、管理項目、対象範囲、対象部 位)について定義している.

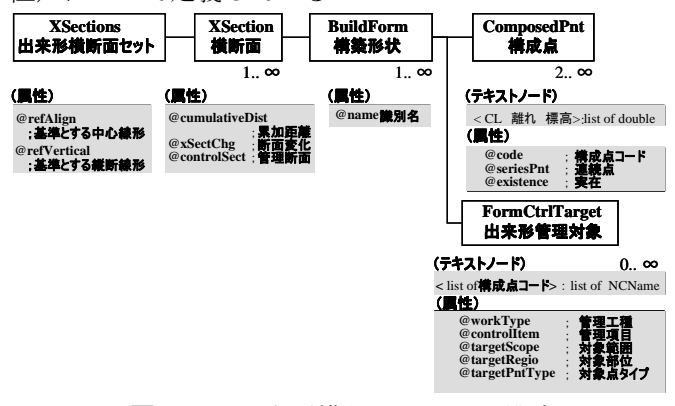

図-6 出来形横断面セットの構成

## (5)計測点セット

計測点セットは,計測対象が参照する道路中心線ご とに作成され,計測点を属性としている.計測点は, 出来形計測をした点についての座標値や取得した時間 などの情報を定義している.

## 4. TS 出来形管理のサポートソフトウェア

平成17・18年度の現場試行では、国総研がサポート ソフトウェアとして、基本設計データ作成ソフトウェ アと出来形管理帳票作成ソフトウェアを提供した.基 本設計データ作成ソフトウェアにより、情報モデルと してデータ交換標準に則った基本設計データを作成す る.出来形管理帳票作成ソフトウェアは、TSで計測し た出来形計測データを受取り、帳票を自動作成する. 平成18年度試行では、基本設計データ作成と出来形管 理帳票作成の機能を一つのソフトウェアで実行できる ようにサポートソフトウェアの改良を行った.**図-7** にサポートソフトウェアの機能概略を示す.

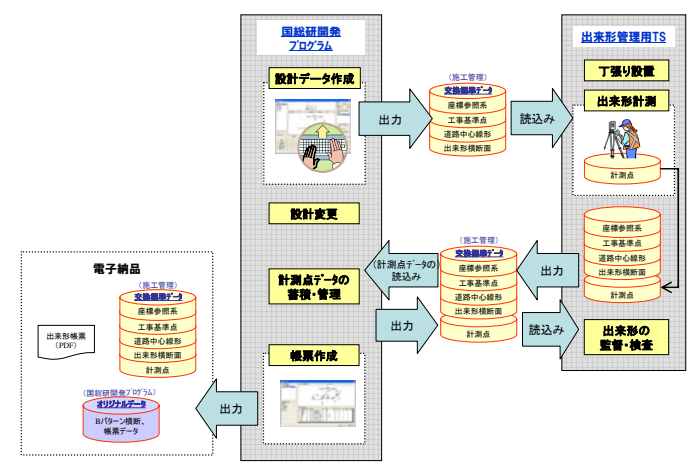

図-7 サポートソフトウェアの機能概略

#### (1) 基本設計データ作成ソフトウェア

設計データの作成作業は, a)座標系の設定, b)工事 基準点の設定, c)道路線形の設定, d)管理断面の設定, e)横断形状の設定, f)出来形管理設定, g)交換データ の出力の手順で行う. 図-8に基本設計データ作成ソ フトウェアの基本画面を示す. 右にあるボタンを上か ら順番に押すことによって, a)~g)の手順を実施でき るようにしている.

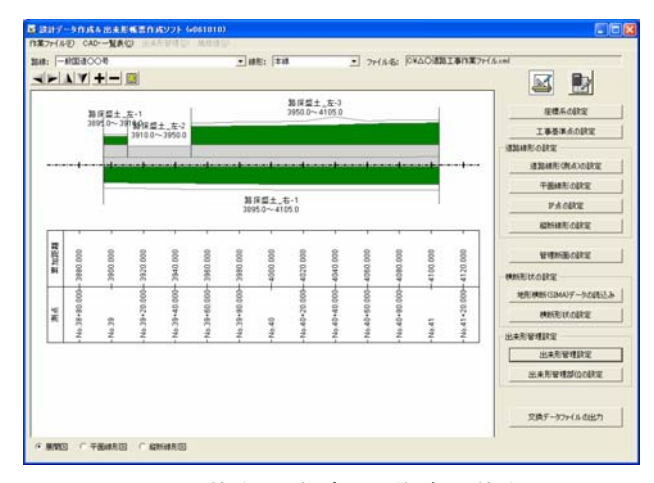

図-8 基本設計データ作成の基本画面

#### a) 座標系の設定

座標系の設定は,基本画面の「座標系の設定」を選 択して,工事で基準とする座標系に関する設定を行う. 図-9に座標系の設定画面を示す.

基準とする座標系の名称は,初期値として CRS-1 に 設定されが,座標系の名称は自由に変更できる.座標 系に利用する測地系は,日本測地系 2000(新測地系) と日本測地系(旧測地系)のどちらかを選択する.基 準とする水平座標系(平面直角座標系の第 I 系~第 XIX 系)についても選択する.標高の基準となる基準面(標 高基準面)について,名称と東京湾平均海面(T.P)と の高低差を記入する.

| 度標系の設定                                  |                                                        |
|-----------------------------------------|--------------------------------------------------------|
| 基準とする座標系: CPS1                          | ▲ 名称变更                                                 |
| <ul> <li>(※日本測地系 2000 (新測地系)</li> </ul> | 日本測地系(日測地系) C WOS84                                    |
| 水平座標系<br>(* 干面直角座標系 9:第D/系              | ▲ C 潮地東標系                                              |
| 標高基準面<br>基準面名: │TP                      | 御D TP, YP, AP                                          |
| 東京湾平均海面(T.P.)との高低差:                     | 0 m 例 -0.8402 (Y.P.: 利限川)<br>-1.1344 (A.P.: 荒川・中川・利限川) |
| 総直座標系<br>(* 標高(標高基準面からの高さ)              | C 桃田(4街)                                               |
|                                         | キャンセル 閉じる                                              |
|                                         |                                                        |

**凶一9** 坐標糸の設定画面

## b) 工事基準点の設定

工事で使用する基準点および水準点を設定する.工 事基準点は,名称,種類,座標値,標高値を登録する. 図-10に工事基準点の設定画面を示す.

基準点を登録するには,設定する基準点の名称を入 力し,登録した基準点に対し,基準点の種類を設定す る.基準点の種類は,電子基準点,一等~四等三角点, 1級~4級基準点の中から選択する.登録した基準点座 標値は,X座標値,Y座標値を入力する.登録した基準 点が水準点を兼ねている場合には,標高値もあわせて 入力する.

水準点を登録するには,名称,種類,標高値,座標 値を登録する.登録した水準点に対し,水準点の種類 を設定する.水準点の種類は、一等~三等水準点、1 級~4 級水準点、簡易水準点の中から選択する.登録 した水準点の標高値と、X座標値、Y座標値を入力する. 登録した基準点・水準点は、「位置の確認」機能に

より,図上で位置を確認することができる.

| 基準点の設定        |          |         |           |
|---------------|----------|---------|-----------|
| 基準点           |          |         |           |
| NO1<br>NO2    | 基準点の種類:  | 2級基準点   | •         |
| NU3           | X座標: [   |         | 183.917   |
|               | Y座標: 「   |         | 28137.243 |
|               | ☑ 櫄高:    |         | 127.1     |
|               | 注記:      |         |           |
| inter Bulles  |          |         |           |
|               |          |         |           |
|               |          |         |           |
| 水準点           |          |         |           |
| T-2<br>T-2    | 水準点の種類:  |         | <b>•</b>  |
| 1.5           | 標高:      |         | 84.913    |
|               | ☑ 水準点の位置 |         |           |
|               | X座標      |         | Y座標       |
|               |          | -83.917 | 28537.243 |
| istn Billite  | 注記:      |         |           |
| 2 the start m |          |         |           |
| -017:8.2      |          |         |           |
| 1             | 位置の確認    | キャンセル   | 閉じる       |
| 図-10          | T重其淮     | 占の設     | 定面面       |

## c) 道路線形の設定

道路線形を登録し、測点間隔等の設定をする.道路 線形を設定するには、まず「路線」の登録を行い、次 に道路線形を登録する必要がある.図-11に道路線形 の設定画面を示す.

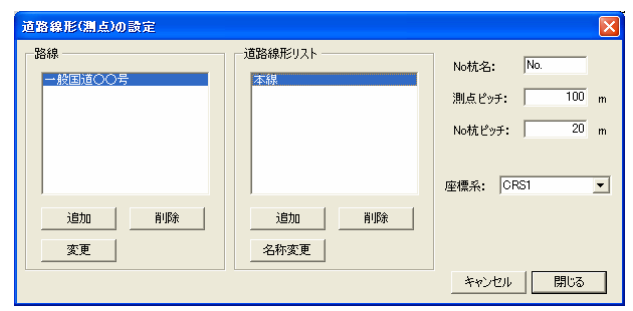

**図−11** 道路線形の設定画面

路線名等を入力する画面が表示されるので,設定す る道路の路線名,道路規格,設計速度,設計交通量を 設定する.道路線形が複数ある場合は,その数だけ道 路線形の登録を行う.登録した道路線形に対し,測点 および a)で設定した基準となる座標系の割当を行う. 道路線形リストで,選択された道路線形の No 杭名,測 点ピッチ,No 杭ピッチ,および基準とする座標系を設 定する.No 杭ピッチは,No 杭(測点)を表示する間隔 を意味し,管理断面が 20m おきであれば,「20」と入 力する.

次に,道路線形の平面線形形状,測点との対応など を設定する. 図-12 に平面線形の設定画面を示す.

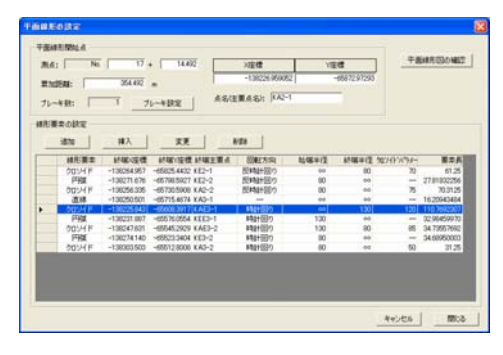

図-12 平面線形の設定画面

設定する平面線形の開始点の測点(測点番号+距離) と累加距離(追加距離),X座標値,Y座標値,点名(主 要点名)を入力する.平面線形の線形要素(直線,円 弧,クロソイド)を,平面線形の開始点から順番に設 定し,線形要素終端のX座標値,Y座標値と,線形要 素の種別を「直線」,「円弧」,「クロソイド」のい ずれかを入力する.線形要素が円弧の場合,円弧のタ イプとして交角が 180°以下もしくは 180°より大 (ヘアピンカーブなど)や,回転方向(時計回り・反 時計回り),および半径を設定する.線形要素がクロ ソイドの場合,回転方向(時計回り・反時計回り), 要素始端を終端における半径,およびクロソイドパラ メータを設定する.

道路線形にブレーキが設定されている場合や IP 点 がある場合は、ブレーキや IP 点を設定する.「平面線 形図の確認」機能によって、設定した平面線形の形状 を図上で確認することができる.図-13 に平面線形の 確認画面を示す.

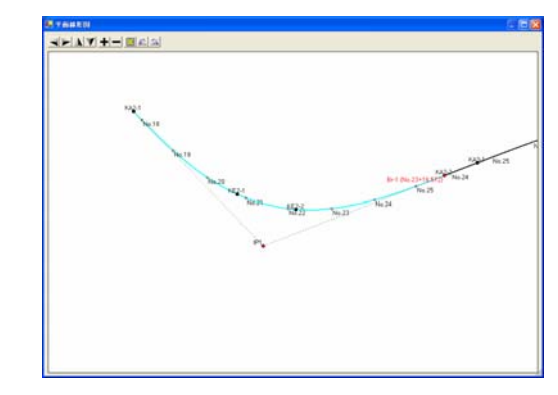

図-13 平面線形の確認画面

最後に,道路線形の縦断線形形状を設定する.基本 画面の「縦断線形の設定」機能により,縦断線形の設 定画面が表示される.図-14に縦断線形の設定画面を 示す.

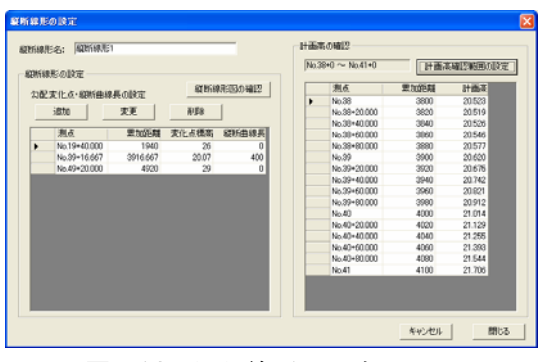

図-14 縦断線形の設定画面

複数の道路線形が登録されている場合は,縦断線形 の設定を行う道路線形を,基本画面の上側にある「路 線」,「線形」で選択する.縦断線形の設定は,縦断 線形の形状を定義する勾配変化点を設定することによ り行う.設定する勾配変化点が,縦断線形の起点であ るか中間点,もしくは縦断線形終点であるか選択する. 次に勾配変化点の位置,および標高を設定する.位置 の設定は,測点で入力するか累加距離で入力するかを 選択する.設定する勾配変化点が中間点の場合は,縦 断曲線を設定する.

縦断曲線の設定は,縦断曲線長(VCL)で入力するか, 縦断曲線半径(VCR)で入力するかを選択する.設定し た縦断線形は,「縦断線形図の確認」機能により,縦 断図として確認することができる.設定した縦断線形 により定義される計画高をリストもあわせて画面上で 確認することができる.図-15に縦断線形の確認画面 を示す.

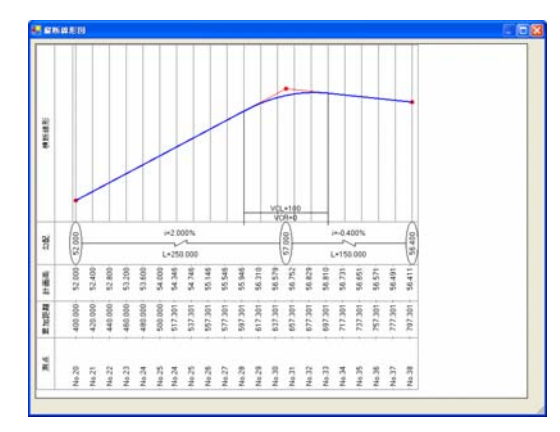

図-15 縦断線形の確認画面

#### d) 管理断面の設定

出来形管理を行うための管理断面位置を設定する. 図-16 に管理断面の設定画面を示す. 複数の道路線形 が登録されている場合は,管理断面の設定を行う道路 線形を,基本画面にある「路線」,「線形」で選択し てから行う.

施工区間の設定を行い,区間内のNo 杭位置を管理断 面に設定することができる.管理断面に設定する範囲 における開始・終了の測点,管理断面ピッチを入力す る.また,「主要点位置を管理断面にする」にチェッ クをつけると,指定範囲にある主要点位置も管理断面 として設定することができる.管理断面の設定では, 断面の「追加」・「変更」・「削除」の編集作業を行 うことができる.

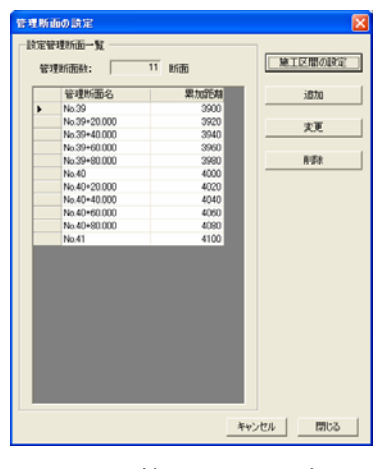

図-16 管理断面の設定画面

### e) 横断形状の設定

横断形状の設定は、管理断面の設定後に盛土断面か 切土断面かの横断形状要素種別を選択し、構築形状の 名称の入力と基準とする縦断線形を選択する.構築形 状の名称は,設定する横断形状に応じて適当な名称(例 えば、盛土形状・切土形状・側道盛土 など)を設定 する.基準とする縦断線形の選択は、縦断線形の設定 で入力した縦断線形名を選択することができる.工事 対象として、盛土と切土が両方あり、複数の構築形状 を設定する場合は、横断形状の設定画面から追加する. 横断形状が設定されていない状態では、工事起点側の 横断面が選択された状態となり、横断形状の設定は、 起点側から順番に管理断面の横断形状を設定すること となる.

横断形状の設定は、「幅員中心」の位置を定め、「幅 員中心」位置から左右に横断形状を定義する.幅員中 心の位置は、センターラインからの離れ(CL離れ), 標高、計画高からの高低差(FH+)で表示され、数値 を変更することで幅員中心の位置を変更することがで きる.横断構成を設定するには、左横断構成、右横断 構成ごとに、幅員中心の左右に横断構成を作成する.

「新規要素の作成」機能により、横断構成要素を作成 し、横断形状を定義していく.図-17に横断形状の設 定画面を示す.

要素種別は、設定する要素について、道路面、法面、 小段、その他のうち、いずれかを選択する. 勾配タイ プは、要素の形状を定義する勾配を%で表すか、1:X (1:1.2 の勾配など)で表すかを選択する. 水平な要 素は%、垂直な要素は1:X でしか作成することができ ない. 作成した横断構成要素の形状値は, 画面下部の 表中に表示される. 横断構成要素の形状は, 要素幅, 勾配, 内外端点の標高差, 要素長, 外側端点の CL 離れ・ 標高・計画高からの高低差(FH+) で表示される.

事前に管理断面の現況地形横断を計測した SIMA<sup>4</sup>デ ータがある場合は,地形横断の読込みを行うことがで きる.管理断面の読込み設定を行い,地形横断データ が管理断面に読込まれる.そして,「地形横断の表示」 チェックボックスにチェックを入れると,地形横断デ ータを重ね合わせて見ることができる.横断形状を土 工定規のように設定し,地形との交点を設定すること で,横断形状を設定することができる.「地形交点を 設定」機能で,左の地形交点か右の地形交点かを選択 することで,地形交点より外側は点線で表示されるよ うになる.

このようにして、一つの横断面において、横断形状 の設定が完了したら、次の横断面を設定する.このと き、手前の断面と横断構成が同一(横断構成要素の並 びが同一)であれば、「前断面と同一」機能により、 手前の横断面設定を利用することができる.次に作成 する横断面での横断形状に合わせて形状値を調整する. 手前の横断面と横断構成要素の並びが異なる場合は、 新規に横断構成を作成し、新たに横断構成要素の設定 を行う.構築形状が複数ある場合は、構築形状を切り 替えて、同様に横断形状を設定する.一度作成した横 断構成要素を変更したい場合などは、対象となる構築 形状・横断構成を選択し、「追加」・「挿入」・「削 除」機能によって横断構成要素の編集を行う.

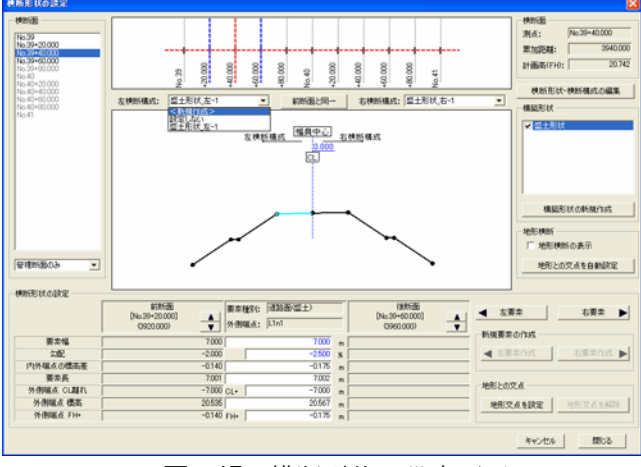

図-17 横断形状の設定画面

#### f)出来形管理設定

出来形管理設定は,管理断面上の出来形管理の対象 となる部位を設定する.図-18に出来形管理の設定画 面を示す.

出来形管理設定は、横断形状の設定に基づき自動で 設定される.自動で設定された出来形管理部位を確認 し、異なる場合は管理部位の変更を行う.出来形管理 部位の設定画面では、画面下側に管理部位の一覧が表 示され、管理部位に対応した位置が画面上側の横断図 に表示さる.画面左側の横断面リストで、各横断面を 選択できるので、すべての管理断面について、自動設 定された出来形管理部位が正しく設定されているか確 認する.自動設定された出来形管理部位を管理対象か ら外したい場合、「有無」チェックボックスのチェッ クを外すことで、管理対象とはならない.管理部位の 位置を変更したい場合は、「対象点」選択リストで変 更したい対象点に変更する.

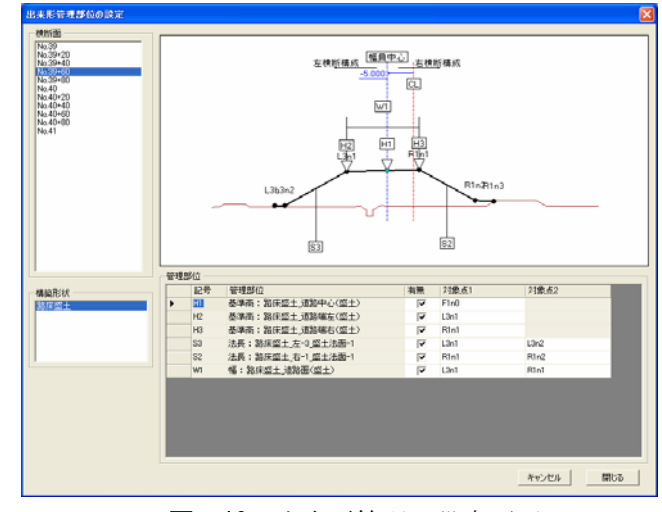

図-18 出来形管理の設定画面

# g) 交換データファイルの出力

交換データファイル出力は、出来形管理用TSに搭 載するための基本設計データを、交換データファイル として保存する.基本画面の「交換データファイルの 出力」機能により、交換データの出力画面が表示され る.交換データファイルを初めて出力する場合は、設 計データのバージョンがVer.1として登録される.出 来形計測データを読込んでいる場合は、計測点データ を含めた交換データファイルを出力することができる. 交換データファイルの出力を行うと、その時点の基本 設計データに対し、バージョンが設定され、履歴情報 として登録される.交換データファイルを出力した後、 設計変更等により設計形状の変更を行った場合に、基 本設計データのバージョンを新規バージョンとして登録することで、基本設計データの履歴を管理すること ができる.

#### (2) 出来形管理帳票作成ソフトウェア

出来形帳票の作成作業は, a)出来形計測データの読 込み, b)計測点データの確認, c)出来形帳票の作成の 手順で行う. 図-19 に出来形管理帳票作成ソフトウェ ア基本設定画面を示す.

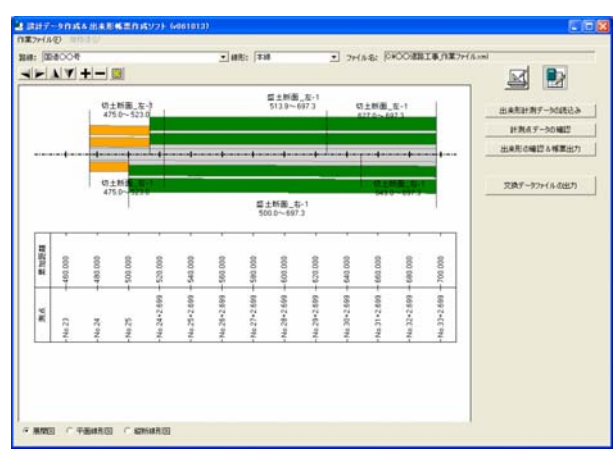

**図-19** 出来形管理帳票作成基本設定画面

## a) 出来形計測データの読込み

出来形計測データの読込は,出来形管理用 TS を用い て計測・記録した,出来形計測データを出来形管理帳 票作成ソフトウェアに取込むことである.帳票作成作 業基本画面で,ファイルの選択画面が表示され,読込 むファイルを選択し読込みを行う.図-20に計測デー タ読込画面を示す.

| 計測データ入力              |                                                                    |                                |   |          | ? 🛽           |
|----------------------|--------------------------------------------------------------------|--------------------------------|---|----------|---------------|
| ファイルの場所中             | 🕞 デスクトップ                                                           |                                | ٣ | 🗢 🖹 💣 🖽- |               |
| 最近使ったファイル            | <ul> <li>マイドキュメント</li> <li>マイ コンピュータ</li> <li>マイ ネットワーク</li> </ul> | 1981 ( <sup>20</sup> box 1)    |   |          |               |
| デスクトップ               | 24 000/8361 <b>0</b> 3                                             | 1997 - STORI                   |   |          |               |
| ₹1 P#1304            |                                                                    |                                |   |          |               |
| ₹4 <u>3</u> 0°21-9   |                                                                    |                                |   |          |               |
| ₹1 <del>2910-0</del> |                                                                    |                                |   |          |               |
|                      | ファイル名他)<br>ファイルの種類①                                                | ○○通路工事_計測データ1.xml<br>XML Files |   | •        | 際(Q)<br>キャンセル |

図-20 計測データ読込画面

### b)計測点データの確認

読込んだ計測点データの確認を行う.出来形管理対 象点について,総点数および計測点データを取得済み の点数が画面に表示される.図-21に管理対象点の確 認画面を示す.

1つの管理対象点を計測した計測点データが複数あ れば、全ての計測点データが表示される.このうち、 出来形帳票の作成で使用した計測点データは、点名の 前に<選択>と表示される.1つの管理対象点を計測 した計測点データが複数ある場合に、出来形位置とし て用いる計測点データを変更することができる.

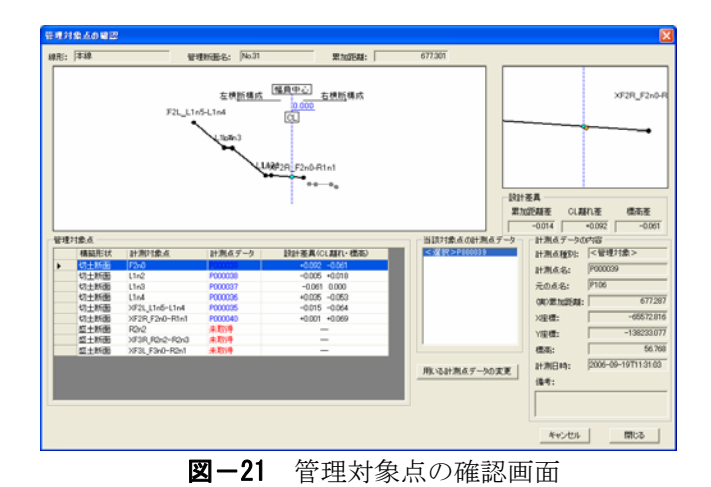

c)出来形帳票の作成

出来形管理部位の出来形値を確認し、出来形帳票の 作成を行う.帳票作成作業基本画面の「出来形の確認・ 帳票出力」機能により、出来形管理画面を表示させる. 図-22に出来形管理画面を示す.出来形帳票に記述す る「工事名」、「工種」、「種別」、「測定者画面右 側」を、画面右側のテキストボックスに入力し、「帳 票作成」機能により、出来形帳票の作成を行うことが できる.

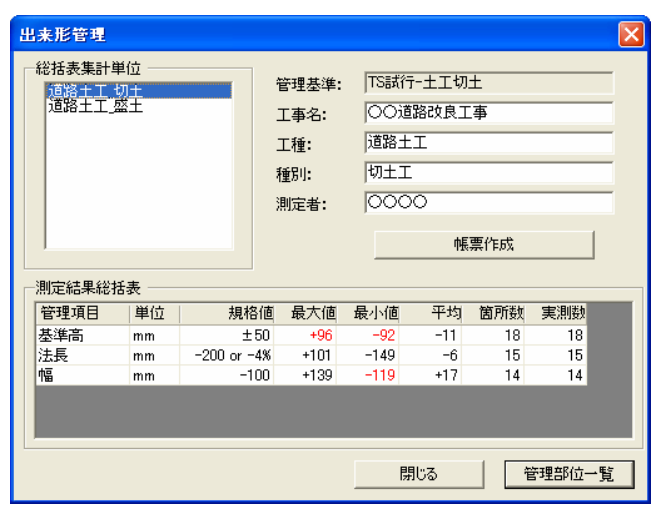

図-22 出来形管理画面

総括表集計単位が画面左上のリストボックスに表示 される.総括表集計単位とは、出来形帳票の「測定結 果総括表」にとりまとめる単位のことで、出来形管理 を行う工種種別(切土工,盛土工)ごとに1つの集計 単位となる.出来形帳票の作成においては、リストボ ックスで総括表集計単位を選択し、選択した総括表集 計単位ごとに出来形の確認および帳票の作成を行う. 選択した総括表集計単位について、出来形管理項目ご との出来形値の集計結果が画面下部の測定結果総括表 に表示される.規格値を満足しない箇所がある場合は、 最大値または最小値が赤字で表示される.管理項目毎 の内容を確認したい場合は、「管理部位一覧」機能に より,管理部位一覧画面で確認をする. 図-23 に管理 部位一覧画面を示す.

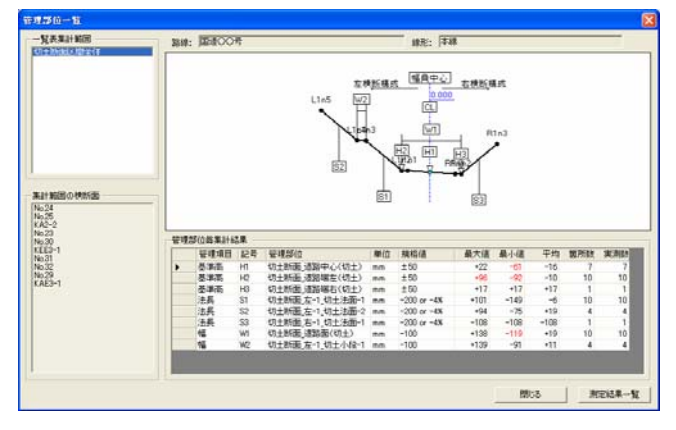

図-23 管理部位一覧画面

最後にファイルを出力するディレクトリを[...]ボ タンを押して選択し、「PDF 出力」機能により、様式 ごとの出来形帳票が PDF ファイルとして出力される. 出力する帳票を選択して出力する場合は、出力しない 帳票様式の横のチェックボックスを外して、PDF 出力 を行う. 図-24 に帳票出力画面を示す.また、図-25 に出力された出来形管理図表を示す.

| 帳票出力                    |           |  |  |  |  |  |
|-------------------------|-----------|--|--|--|--|--|
| 総括表集計単位: 道路土工_盛土        |           |  |  |  |  |  |
| ▼ 様式-81 測定結果総括表         | プレビュー     |  |  |  |  |  |
| ▶ 様式-82 測定結果一覧表         | <br>プレビュー |  |  |  |  |  |
| ▶ 様式-83 出来形管理図表         | プレビュー     |  |  |  |  |  |
| ☑ 様式-84 出来形管理図(工程能力図)   | プレビュー     |  |  |  |  |  |
| ☑ 様式-85 度数表             | プレビュー     |  |  |  |  |  |
| ▶ バラツキ帳票図               | プレビュー     |  |  |  |  |  |
|                         |           |  |  |  |  |  |
| C.¥出来形帳票                |           |  |  |  |  |  |
| ーーーー<br>PDF出力 XML出力 開じる |           |  |  |  |  |  |
|                         |           |  |  |  |  |  |
|                         |           |  |  |  |  |  |

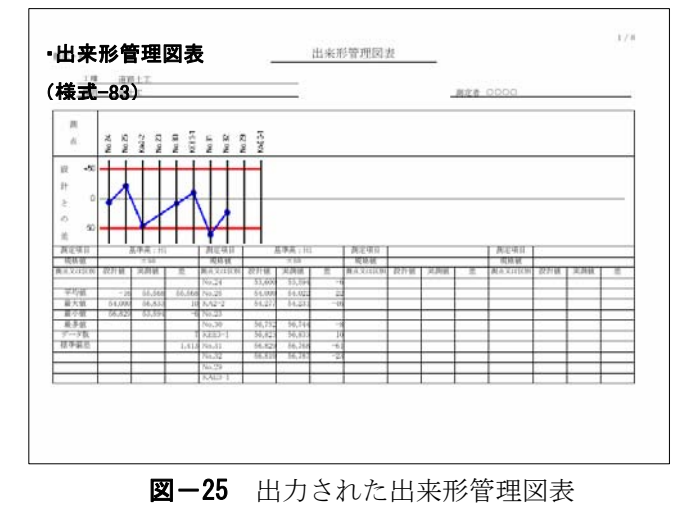

図-24 帳票出力画面

### (3) CAD データ・形状一覧データの出力

開発したサポートソフトウェアは、基本設計情報の 確認を容易にするため、CAD データ・形状一覧データ の出力機能を持たせている.

## a) CAD データ出力

基本設計データとして設定した管理断面の横断形状 について, CAD データとして出力することができる. 設計データ作成基本画面の「CAD・一覧表」メニューか ら,「CAD データ出力」を選択すると,「CAD データの 出力(横断面の選択)」画面が表示される.出力した い横断面を選択し,出力する CAD データの形式につい て, DXF 形式か SXF (P21)形式から選択する.図-26 に CAD データの出力画面を示す.

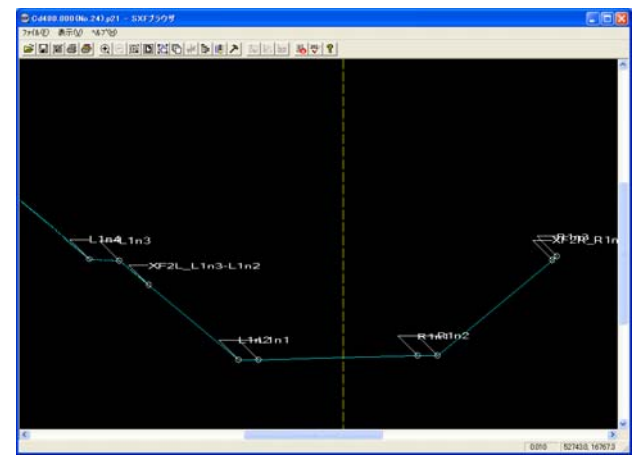

**図-26** CAD データの出力画面

# b)形状一覧表データの出力

設計情報として設定した横断形状について,形状値 を CSV 形式のデータとして出力することができる.設 計データ作成基本画面の[CAD・一覧表]メニューから, [形状一覧表出力]を選択すると,「形状一覧表データ 出力」画面が表示される.CSV データとして出力でき る形状値は下記のとおりである

- ・幅員中心位置の,CL離れ,標高,計画高との標高
   差(FH+)
- ・横断構成要素の,要素幅,勾配,要素高,要素長
- ・横断構成要素外側端点の,CL離れ,標高,計画高 との標高差(FH+)

また,地形との交点が設定されている場合に,地形 交点を考慮した値(地形交点までの要素形状)とする か否かを選択することができる.**図-27**に形状一覧表 データの出力結果を示す.

| 1  | A1      |                | 5            | 1.1.1.1.1.1.1.1.1.1.1.1.1.1.1.1.1.1.1.1. | -              |              |               |              |              | _         |               |            |            |  |
|----|---------|----------------|--------------|------------------------------------------|----------------|--------------|---------------|--------------|--------------|-----------|---------------|------------|------------|--|
|    | A       | B              | C            | D                                        | E              | F            | G             | H            | 1            | J         | K             | L          | M          |  |
| ų. | _       | 構業形状           | 盛土町面         | 肇土町面                                     | 盛土町面           | 肇土教御         | 肇土教園          | 盛土新面         | 發土町面         | 蓝土町田      | 盛土町(0)        | 肇土町面       |            |  |
| +  |         | 使町傍防           | 验土机的。        | 10 1 M BD.                               | 验工作(因)。        | STALE.       | 验工作团。         | 验工机团,        | 验工作团。        | 验工作团。     | 验工作团。         | 验工机团。      | 6-1        |  |
| ÷  |         | 10,001 00,00.9 | LIZTO        | Link at L                                | Linis and an L | Lorge and    | LOTI I        | H215         | H2TH2        | PG2PI3    | H2198         | PG2PD      |            |  |
| ł  |         | 明防東高久          | 「日田」「日日」     | 「「「「「「「」」」」                              | 「日田の田二」        | 20.000 SR.   | 10,40,007-302 | 20120307-592 | 20022302-502 | 2007-50 T | 「「「「「「「「「」」」」 | 「白田」論工」    |            |  |
| ł  |         | お妖猿            | 安売階<br>時形力され | 安売種                                      | 安市場            | 安害種<br>時能力され | 安害種           | 安害種          | 安害種          | 安害種       | 安保機           | 安常種        | Made Pris  |  |
|    | 475     | REDXH.         | STOXES.      | 4LEXCHY                                  | MOX MA         | STOXES.      | ALC X M       | MOXM3        | ARAD DCM 3   | MUDDCW/   | WID SCH 3     | ABID DC MY | -5 (BL-41) |  |
|    | 480     | No. 04         |              |                                          |                |              |               |              |              |           |               |            |            |  |
|    | 490     | 140.4.4        |              |                                          |                |              |               | 9.76         | 2.8          | 2.0       | 15            | 9          |            |  |
|    | 500     | No.25          |              |                                          |                |              |               | 3.75         | 2.8          | 72        | 15            | 9          |            |  |
|    | 506.937 |                | 9            | 1.5                                      | 7.2            | 2.8          | 3.75          | 3.75         | 2.8          | 72        | 15            | 9          |            |  |
|    | 513873  | KA2-2          | 9            | 1.5                                      | 7.2            | 28           | 3.75          | 3.75         | 2.8          | 7.2       | 15            | 9          |            |  |
|    | 517.301 | No.23          | 9            | 1.5                                      | 72             | 2.8          | 3.75          | 3.75         | 2.8          | 7.2       | 15            | 9          |            |  |
|    | 523.692 |                | 9            | 1.5                                      | 72             | 28           | 3.75          | 3.75         | 2.8          | 7.2       | 1.5           | 9          |            |  |
|    | 530.082 | KA3-1          | 9            | 1.5                                      | 7.2            | 2.8          | 3.75          | 3.75         | 2.8          | 7.2       | 1.5           | 9          |            |  |
|    | 537.301 | No.24          | B            | 1.5                                      | 72             | 28           | 3.75          | 3.783        | 2.8          | 7.2       | 1.5           | 9          |            |  |
|    | 557.301 | No.25          | 9            | 1.5                                      | 7.2            | 2.8          | 3.75          | 3,873        | 2.8          | 7.2       | 1.5           | 9          |            |  |
|    | 577.301 | No.26          | . 9          | 1.5                                      | 7.2            | 28           | 3.75          | 3.873        | 2.8          | 7.2       | 1.5           | 9          |            |  |
|    | 597.301 | No.27          | . 9          | 1.5                                      | 72             | 2.8          | 3.75          | 4,053        | 2.8          | 7.2       | 1.5           | 9          |            |  |
|    | 617.301 | No.28          | 9            | 1.5                                      | 72             | 2.8          | 3.75          | 4144         | 2.8          | 7.2       | 1.5           | 9          |            |  |
|    | 627.301 |                | 9            | 1.5                                      | 7.2            | 2.8          | 3.75          | 4189         | 2.8          | 7.2       | 1.5           | 9          |            |  |
|    | 637.301 | No.29          | . 9          | 1.5                                      | 72             | 2.8          | 3.75          | 4,234        | 2.8          | 7.2       | 1.5           | 9          |            |  |
|    | 640.851 | KAE3-1         | 9            | 1.5                                      | 72             | 28           | 3.75          | 4.25         | 2.8          | 7.2       | 15            | 9          |            |  |
|    | 649.076 |                | 9            | 1.5                                      | 7.2            | 2.8          | 3.75          | 4.25         | 2.8          | 7.2       | 1.5           | 9          |            |  |
|    | 657.301 | No.30          | 9            | 1.5                                      | 72             | 2.8          | 3,75          | 4.25         | 2.8          | 72        | 1.5           | 9          |            |  |
| ł  | 673.836 | KEE3-1         |              | 1.5                                      | 7.2            | 28           | 3.75          | 4.25         | 2.8          | 7.2       | 1.5           | 9          |            |  |
|    | 677301  | N0.31          | 9            | 1.5                                      | 72             | 28           | 3.75          | 4.3          | 2.8          | 7.2       | 1.5           | 9          |            |  |
|    | 09/301  | 140.32         | 9            | 1.5                                      | 72             | 2.8          | 3.75          | 4.588        | 2.8          | 72        | 1.0           | 9          |            |  |
|    | /02/301 |                | . 9          | 1.5                                      | 72             | 2.8          | 3.75          | 4588         | 2.0          | 72        | 1.5           | 9          |            |  |
| ł  |         |                |              |                                          |                |              |               |              |              |           |               |            |            |  |
|    |         |                |              |                                          |                |              |               |              |              |           |               |            |            |  |

図-27 形状一覧表データの出力結果

# 5. TS 出来形管理の現場試行

平成 18 年度に開発された測量機器と改良したサポ ートソフトウェアを使った出来形管理トータルシステ ムの現場試行を実施した.試行の目的は,TSによる出 来形管理要領により,従来の巻尺・レベルに代わりTS のみで道路土工の出来形管理を行い,有用性について 確認を行った.試行現場は,原則として平成18年度ま でに工事が完了し,11 月以降に請負業者による丁張 り・出来形管理,監督職員による段階確認,検査職員 による完了検査が実施できることとした.

試行現場における役割分担として,工事請負者は出 来形管理要領に基づき,基本設計データの作成を行い, 測量機器により丁張りや出来形管理を実施し,計測点 データから帳票を作成し,工事終了時には電子納品デ ータを作成した.監督職員・検査職員は,監督・検査 マニュアルに基づき監督検査を行い,現地にて任意に 選んだ管理断面について出来形形状が規格値内に収ま っていることと、出来形形状が出来形帳票に記載され た出来形値と同一であることを確認した. 国総研は、 現場試行に必要な出来形管理要領やデータ交換標準の 作成およびサポートソフトウェアを開発・提供した. 出来形管理用 TS の開発者は、出来形管理用 TS ソフト の開発と試行現場におけるソフトウェアサポートを行 った. **表-1**に試行工事の現場一覧を示す.

# (1) 試行現場におけるサポート

平成18年度に実施した試行現場に対して,電話やメ ールなどの対応とともに,現場技術支援を行うことと した.現場試行においては,出来形管理要領や監督・ 検査マニュアルについて整備していることから,要 領・マニュアルに記載されている手順で作業を実施す るが,基本設計データ作成のためのソフトウェア操作, 出来形計測・登録手法の操作確認時の現場支援を行う こととした.

平成19年度からの本運用に備えて,基本的なことは 工事請負者が主体的に実施するものとし,現場支援に おいても各ソフトウェアの説明を主とした.

# a)設計データ作成ソフトウェア操作支援

TSよる出来形管理では、図面の設計データから出来 形管理用 TS で利用できる電子設計データを作成する 必要がある.現場試行では、国総研がソフトウェアの インストール方法、ソフトウェアにおける設計データ の考え方説明、サンプルデータによる入力方法を指導 した.

## b) 丁張り設置機能操作支援

作成した基本設計データを利用して丁張り設置を行う際の技術指導である.現場試行では,出来形管理用 TSの開発者の協力を得て実施した.開発された出来形

|      | 試行現場                                 | 出来形管理用<br>TS開発メーカ | 現場概要                                                               |  |  |  |
|------|--------------------------------------|-------------------|--------------------------------------------------------------------|--|--|--|
| 東北地整 | 秋田河川国道事務所<br>(大堤道路改良工事)              | לב℃               | 大規模掘削工事<br>試行工事区間は全線No.395+5~410の約300m区間<br>最大切土段数は4段              |  |  |  |
| 関東地整 | 宇都宮国道事務所<br>(4号乙畑地区改良工事)             | ニコン・トリンフ゛ル        | バイパスの盛土工事<br>試行工事区間はNo.663~673の200m<br>平地部・交差点有り                   |  |  |  |
| 近畿地整 | 福知山河川国道事務所(綾<br>部丹波道路才原Aランプ改<br>良工事) | ライカシ゛オシステムス゛      | 小規模掘削工事<br>試行工事区間は全線No.0+40~ No.1+10の70m程度<br>部分的に切土2段             |  |  |  |
| 中国地整 | 倉吉河川国道事務所<br>(東伯中山道路田越第2改<br>良工事)    | 福井コンピュ−タ          | 大規模掘削工事<br>試行工事区間はNo.41+60~No.42+40の約80m区間<br>工事用道路の掘削工事で本線法面構築部のみ |  |  |  |
| 四国地整 | 大洲河川国道事務所<br>(祝森改良工事)                | ソキア               | 大規模切・盛工事<br>試行工事区間はNo.180~No.217の盛土部のみ<br>部分的に2段                   |  |  |  |
| 九州地整 | 大隅河川国道事務所<br>(花岡北地区改良工事)             | アイサンテクノロシ゛        | バイパスの掘削工事<br>試行工事区間はNo.254~No.261の140m<br>切土2段、2重管理。               |  |  |  |

表-1 試行工事の現場一覧

管理用 TS ソフトウェアは, 丁張り設置機能の利用手順 や表示方法が各社で異なる.また,ソフトウェアは試 作段階であることから操作マニュアルなどが完全に完 成していないため,丁張り設置機能の操作手順と現場 での利用方法を出来形管理用 TS の開発者により支援 を行った.

## c)出来形管理機能操作支援

現場試行に参加している出来形管理用 TS ごとに表示 形式やキーボード操作, 画面操作が異なる. そこで, 出来 形計測時に現場毎に操作方法の指導を行った.

#### d) 監督立会確認時の補助

現場試行において,監督職員は適宜臨場にて出来形 を確認しなければならない.現場での立会確認を滞ら ずに行われるように,立会確認時の補助を行った.ま た,現行の巻尺・レベルでは管理断面しか確認できな いが,TSによる出来形管理では,任意の横断面におい ても出来形管理が可能となり,出来形計測と同時に設 計と差違を把握することができる.付加機能となる任 意断面での確認を監督立会時に説明を行った.

## 6. 現場試行の結果

試行現場での問題点や対応方法から,サポートソフ トウェア問題点・課題を抽出した.

# (1) 基本設計データ作成ソフトウェア

## a)道路中心線入力

- 施工現場では、現状でも丁張設置に必要な中心線 形データを専用ソフトウェアで入力している。そのため、線形データ作成の操作は、作業負担としてはかわらない。
- 基本設計作成ソフトウェアは、専用ソフトウェア と比較しても操作性についても差がない。

## b)横断面データ入力

- ・横断図についても、線形データ同様に測量 CAD や 丁張りソフトウェアで扱っている。
- 作業の手間は、現状と同程度との意見があった。
   ただし、基本設計データ作成ソフトウェアの操作
   について、習熟度が低かったため不満が多かった。
- 基本設計データ作成のデータ項目抽出には、横断 図の電子データ(CAD 図面)が必須となっている.
   これは、設計図書の図面上にかかれている寸法や 勾配からだけでは算出できない入力データ項目が 含まれているためである.
- 現状で利用している測量 CAD や丁張りソフトウェ アで基本設計データの作成を可能となるようにし てもらいたいとの意見もあった.
- ・横断形状の作成マニュアルが不足しており、断面 形状のパターン毎に補足マニュアル等があると良い。

## c)設計データのチェック

- 電子納品の CAD 図面などと連携してデータ入力項 目が省力化できる仕組みの構築が必要である.ただし,発注図面と最終出来形形状・出来形計測箇所が一致していないことも多く,単純に形状データが受け渡される仕組みだけでは問題は解決しない.
- 一度基本設計データを作成してチェックしてしま えば、後は部分的な変更のチェック作業となるた め負担は軽減される。

#### (2) 出来形管理帳票作成ソフトウェア

- 出来形管理の略図は、単純な形状ではなく現場の 形状に合った形で略図を表現したい、出来形管理 の略図を作成する機能追加と作成マニュアルの整 備が必要である。
- ・出来形管理箇所は、現場の自主管理として色々な 箇所で複数設定したい.また、暫定線形による施 工では、暫定中心線形と管理中心線形おのおの中 心線毎に4箇所以上の管理も必要となる.そのた め、出来形管理箇所を追加する機能とマニュアル の整備が必要である.
- ・社内管理基準は、規格値をより厳しく管理していることが検査官に評価されるため、帳票に社内管理基準を記述できないと高い評価が得られない。
   そのため、管理基準以外に社内管理基準や品質証明員・監督職員などが測定した項目を設定・表示できる機能追加が必要である。

#### (3) 試行現場からの意見

現場試行の技術支援で,現場での状況確認や工事請 負者・監督職員との意見交換などから,今後の課題に ついて整理した.

- ・工事途中の設計変更が多く、初期段階の設計図面 で基本設計データを作成しても出来形管理で利用 できない、最終的に、出来形管理前に出来形管理 用の基本設計データを作り直すことになる。
- ・舗装工に引き渡す直前の現場以外では、最終形状 まで正確に施工形状を仕上げる現場が少ない.この様な工事現場では、作業中の排水性確保などが 必要となることから、掘削基面の高さが図面と合わないことも多い.また、施工数量が重要視されている現場で、形状管理となる出来形管理は導入 しにくい.
- 過年度からの引継ぎ工事などで、既に発注図書の 設計形状と出来形形状が一致していない場合もある。この様な場合に基本設計データとして何を用いるかなど、細かな対応事例集などがあると使い やすくなるのではないか。

### (4) 現場試行のまとめ

従来, 個別で存在しているソフトウェア (測量 CAD・

丁張りソフトウェア・出来形帳票作成) での作業と大 差なく行えることが分かった.

基本設計データ作成ソフトウェアは、データ入力方 法に不満はあったが、現在使用している測量 CAD 等で 慣れたインターフェイスが利用できれば問題にならな いと考える.今後は、現在利用されているソフトウェ ア追加機能として TS による出来形管理トータルシス テムに対応した開発を依頼していくことで解決できる と考える.

基本設計データ入力の効率化は、発注図書等の電子 データ貸与が必要である.現在,道路中心線形データ 交換標準は、「国土交通省 CALS/EC アクションプログ ラム 2005 における目標-5 「3次元情報の利用を促 進する要領整備による設計・施工管理の高度化」に位 置づけられている. 今後, 道路中心線形データは, 電 子納品データとして納められることになる. これによ り、データ交換も容易に行われることとなり、再入力 することなく, すぐに施工時の情報として利用するこ とが可能となる.また、出来形横断面は、CAD 図面か ら設計データとして利用する数値を拾い出すため、最 低限の形状データを受け渡すことが必要である. ただ し,必ずしも発注図書にある横断図の設計形状が,出 来形管理を行う最終の出来形管理横断図の形状とはか ぎらないので、一概には効率化とはならない.さらに、 同じ施工場所を年度ごとで分割発注された施工現場の 場合は、発注図面と出来形形状が違うことがあり、出 来形管理で作成した基本設計データを施工図(工事竣 工図)として情報流通させる方法を構築することが必 要である.

基本設計データの流通を考えたときに、利活用を見 据えた基本設計データ作成マニュアルの構築が必要と なる.今回現場試行で実施した内容については、基本 設計データ作成ノウハウ集としてとりまとめを行った. これが全ての現場における設計方法を網羅できるわけ ではないので、さらなるノウハウ蓄積方法とノウハウ の提供方法を考える必要がある.また、今回の現場試 行では、全ての管理断面上で出来形管理を実施できて いない.そのために、できるだけ多くの管理断面上で 出来形管理を実施できる手法を確立することも必要で ある.

出来形管理帳票作成は、出来形管理略図の表現機能 や出来形管理箇所の追加や社内管理基準などの設定・ 表示が現場から求められていた.現在、市販されてい る出来形帳票作成ソフトでは、これらの機能は実装さ れている.今後は、市販ソフトをデータ交換標準に対 応させ、出来形管理用 TS と連携させることで、要求に 応えることが可能となると考える.

# 7. さいごに

TSによる道路土工出来形管理プロジェクトは,平成 19年度から本格運用へ移行した.構築した TS による 出来形管理システムは,同じ土工の工種である河川土 工や他工種である舗装・道路構造物等のへの展開を考 えている

国総研としては、工種展開とあわせてサポートソフ ト開発を民間に依頼をしていくことを考えている.あ わせて、データ交換標準にデータ項目を追加すること で、社内管理基準値や品質証明員・監督職員などが測 定した項目設定などにも対応する.また、基本設計デ ータを流通させるために、標準化の作業を行っていく ことが必要であり、データ辞書の作成を行うことで実 現を図っていく予定である.さらに作成したデータ辞 書は、土工機械のデータ辞書<sup>5)</sup>として建設機械に搭載 して操作制御に利用する設計データとして役立てたい と考えている.

今後は、基本設計データ作成や出来形帳票作成のノ ウハウをさらに蓄積して、マニュアルを作成・内容提 示を行い、TSによる出来形管理トータルシステムの活 用を促進したいと思っている.

謝辞:本研究の実施にあたり、「ITを用いた出来 形管理に関する研究会」委員長 建山和由教授(立命 館大学理工学部建築都市デザイン学科)から出来形管 理トータルシステムに対して,数々の貴重なご教授を 頂きました.また,上坂克巳広島国道事務所長(元情 報基盤研室室長)からは,研究の進め方について有益 なご助言を頂きました.さらに,現場試行の実施にあっ たて,国土交通省建設施工企画課および各地方整備局 の関係者皆様には,施工現場の提供にご協力頂きまし た.最後に,ソフトウェア開発において国際航業(株), 日本機械化協会施工技術総合研究所の関係者に貴重な ご意見を頂きました.ここに深い感謝の意を表します.

## 参考文献

- 有富孝一・他:TS を活用した道路土工における出来形管 理のトータルシステムの構築,土木情報利用技術論文集, 土木学会, pp.259-270, Vol.15,2006 年 10 月.
- LandXML:LandXML-1.0Schema< <u>http://www.landxml.org/</u>> (入手 2006.6.21)
- 国土交通省国土技術政策総合研究所:道路中心線形データ 交換標準(案)基本道路中心線形編 Ver.1.0,国土技術政策総 合研究所資料, No.371, 2007 年1月.
- 4) 日本測量機器工業会: SIMA フォーマット測量データ共通フォーマット, 2001 年 6 月.
- 5) 大山敦郎・他:機械施工に関わるデータ交換標準構築手段 に関する研究開発,土木情報利用技術論文集,土木学会, pp.49-58, Vol.15,2006 年 10 月.

(2007.5.18受付)